# Chapter 10 3D Surfaces

Copyright © 2004 - Kristen Kurland

**3DBox** 

123

## 3DBox 10.1

| 1. | Choose | Draw, Surfaces, 3D Surfaces                                              |
|----|--------|--------------------------------------------------------------------------|
| 2. | Pick   | the box from the dialog menu.                                            |
|    |        | or                                                                       |
| 3. | Туре   | AI_BOX at the command prompt.                                            |
|    |        | Command: ai_box                                                          |
|    |        | Initializing 3D Objects loaded.                                          |
|    |        | Corner of box: <b>pick</b>                                               |
|    |        | Specify length of box: 4                                                 |
|    |        | Specify width of box or [Cube]: 2                                        |
|    |        | Specify height of box: 2                                                 |
|    |        | Specify rotation angle of box about the Z axis or [Refer ence]: <b>0</b> |

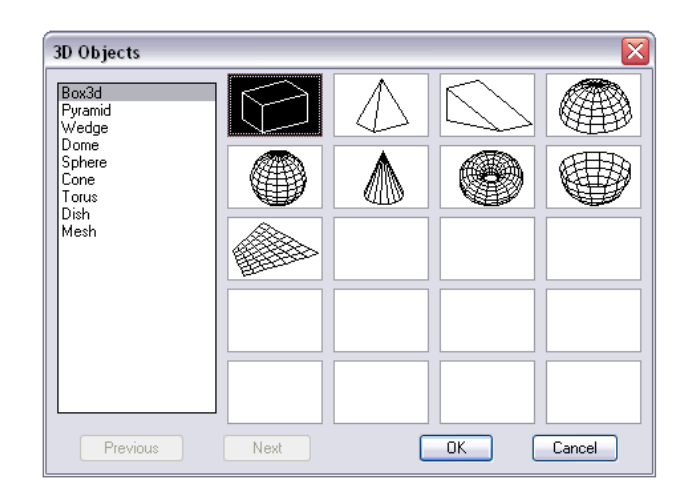

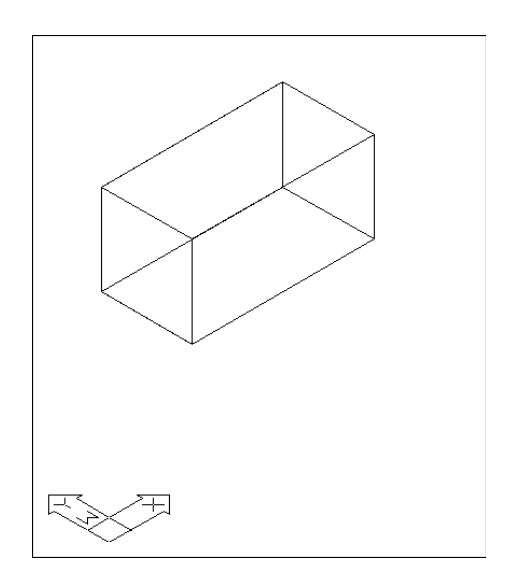

**Pyramid** 

# Pyramid 10.2

| 1. | Choose | Draw, Surfaces, 3D Surfaces                                   |
|----|--------|---------------------------------------------------------------|
| 2. | Pick   | the pyramid from the dialog menu.                             |
|    |        | or                                                            |
| 3. | Туре   | AI_PYRAMID at the command prompt.                             |
|    |        | Command: ai_pyramid                                           |
|    |        | Specify first corner point for base of pyramid: pick          |
|    |        | Specify second corner point for base of pyramid: <0rtho on> 4 |
|    |        | Specify third corner point for base of pyramid: 4             |
|    |        | Specify fourth corner point for base of pyramid or            |
|    |        | [Tetrahedron]: 4                                              |
|    |        | Specify apex point of tetrahedron or [Top]: .xy               |
|    |        | of pick                                                       |
|    |        | (need Z): <b>4</b>                                            |

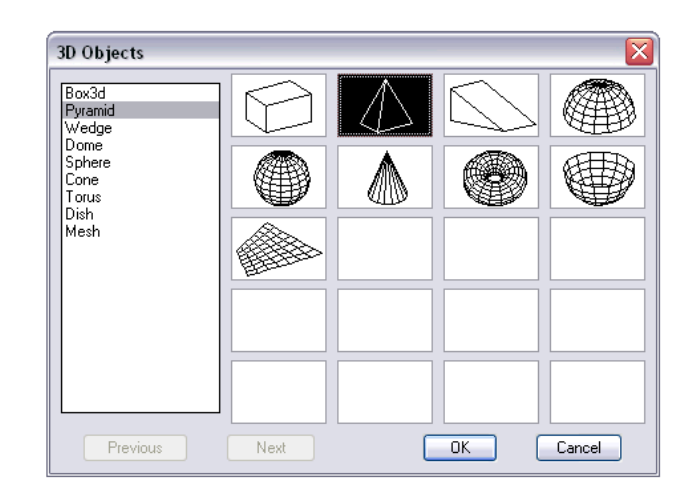

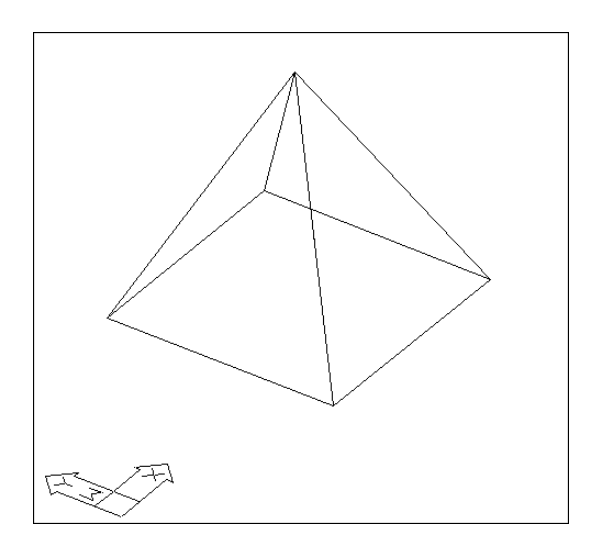

125

Wedge

## Wedge 10.3

| 1. | Choose | Draw, Surfaces, 3D Surfaces                         |
|----|--------|-----------------------------------------------------|
| 2. | Pick   | the wedge from the dialog menu.                     |
|    |        | or                                                  |
| 3. | Туре   | AI_WEDGE at the command prompt.                     |
|    |        | Command: ai_wedge                                   |
|    |        | Specify corner point of wedge: pick                 |
|    |        | Specify length of wedge: 4                          |
|    |        | Specify width of wedge: 2                           |
|    |        | Specify height of wedge: 1                          |
|    |        | Specify rotation angle of wedge about the Z axis: 0 |

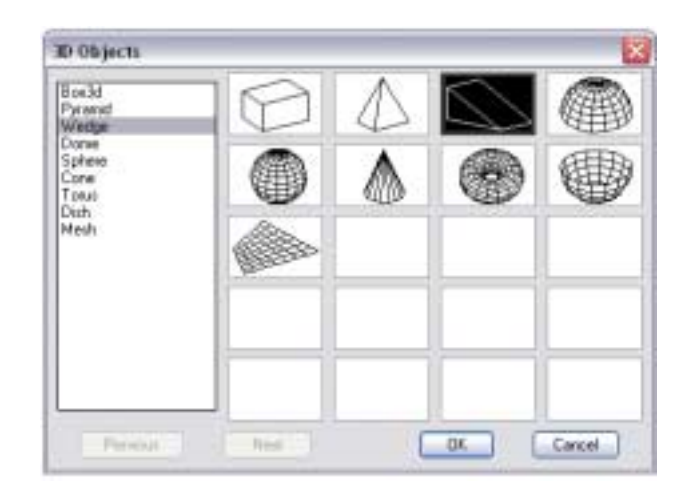

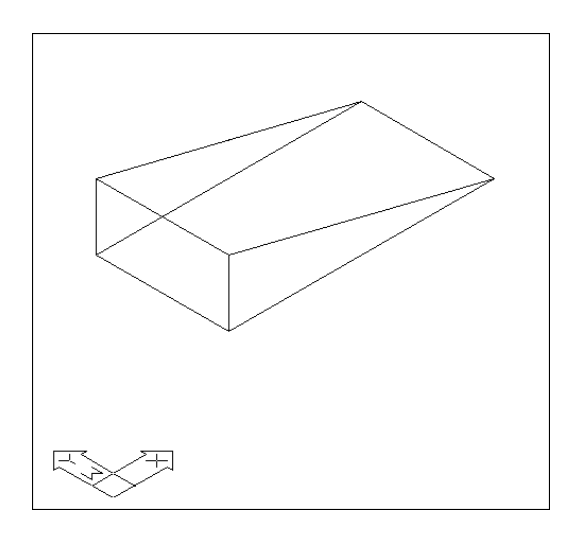

Dome

# Dome 10.4

| 1. | Choose | Draw, Surfaces, 3D Surfaces                                        |
|----|--------|--------------------------------------------------------------------|
| 2. | Pick   | the dome from the dialog menu.                                     |
|    |        | or                                                                 |
| 3. | Туре   | AI_DOME at the command prompt.                                     |
|    |        | Command: ai_dome                                                   |
|    |        | Specify center point of dome: pick                                 |
|    |        | Specify radius of dome or [Diameter]: 3                            |
|    |        | Enter number of longitudinal segments for surface of dome <16>: 20 |
|    |        | Enter number of latitudinal segments for surface of dome <8>: 10   |

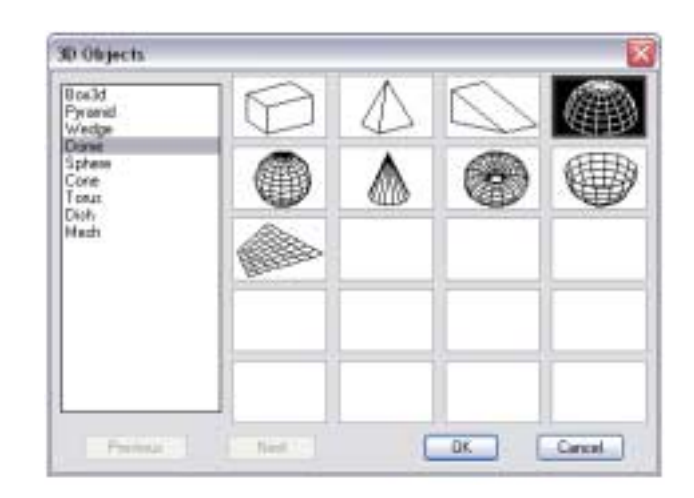

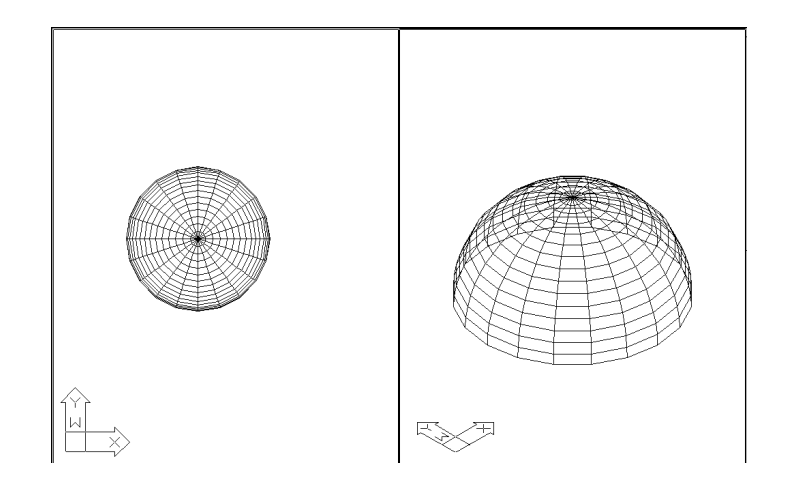

Sphere

# Sphere

# Sphere 10.5

1. 2.

3.

| Choose | Draw, Surfaces, 3D Surfaces                                          |
|--------|----------------------------------------------------------------------|
| Pick   | the sphere from the dialog menu.                                     |
|        | 10                                                                   |
| Туре   | AI_SPHERE at the command prompt.                                     |
|        | Command: ai_sphere                                                   |
|        | Specify center point of sphere: pick                                 |
|        | Specify radius of sphere or [Diameter]: 3                            |
|        | Enter number of longitudinal segments for surface of sphere <16>: 25 |
|        | Enter number of latitudinal segments for surface of sphere <16>: 25  |
|        |                                                                      |

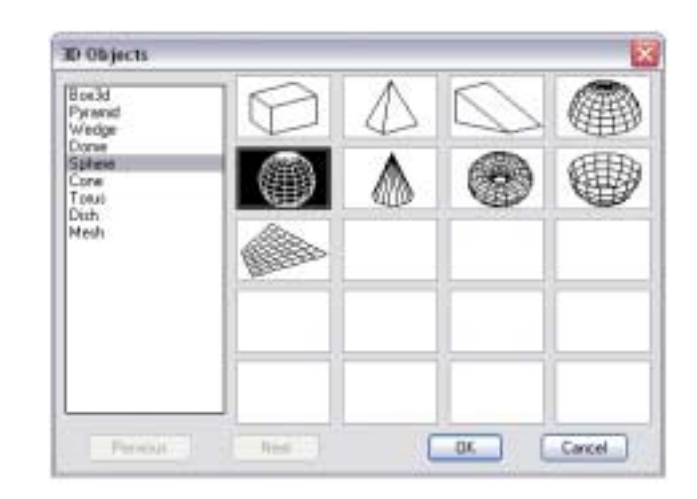

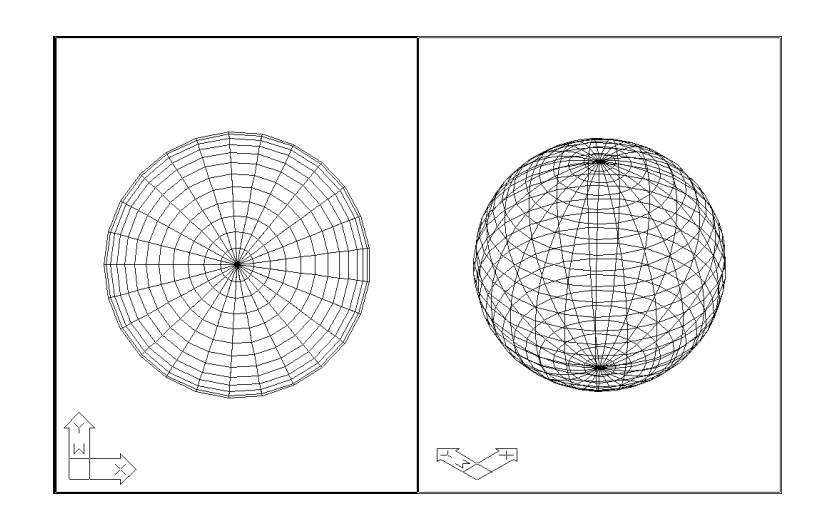

Cone

| 1. | Choose | Draw, Surfaces, 3D Surfaces                              |
|----|--------|----------------------------------------------------------|
| 2. | Pick   | the cone from the dialog menu.                           |
|    |        | or                                                       |
| 3. | Туре   | AI_CONE at the command prompt.                           |
|    |        | Command: ai_cone                                         |
|    |        | Specify center point for base of cone: pick              |
|    |        | Specify radius for base of cone or [Diameter]: 2         |
|    |        | Specify radius for top of cone or [Diameter] <0>: 5      |
|    |        | Specify height of cone: 3                                |
|    |        | Enter number of segments for surface of cone <16>: enter |

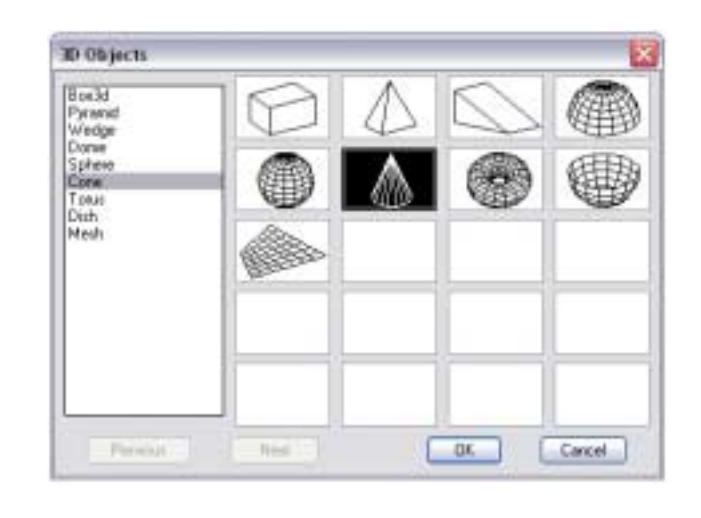

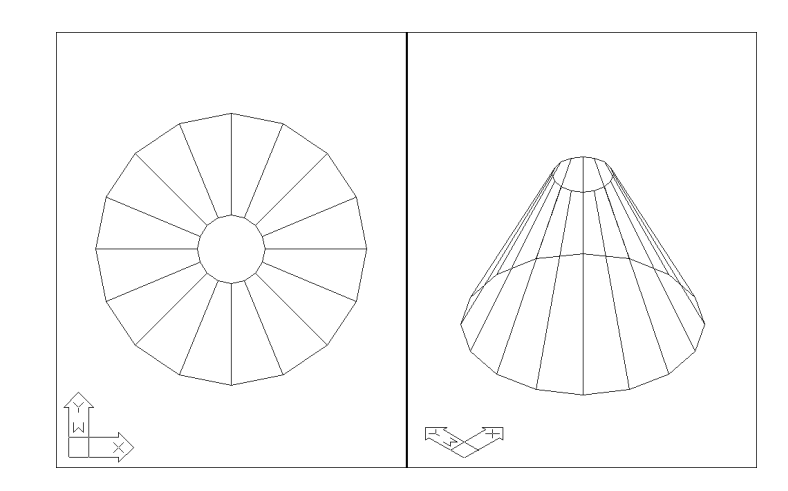

Torus

# **Torus 10.7**

| 1. | Choose | Draw, Surfaces, 3D Surfaces                                     |
|----|--------|-----------------------------------------------------------------|
| 2. | Pick   | the torus from the dialog menu.                                 |
|    |        | or                                                              |
| 3. | Туре   | AI_TORUS at the command prompt.                                 |
|    |        | Command: ai_torus                                               |
|    |        | Specify center point of torus: pick                             |
|    |        | Specify radius of torus or [Diameter]: 6                        |
|    |        | Specify radius of tube or [Diameter]: 1                         |
|    |        | Enter number of segments around tube circumference <16>: enter  |
|    |        | Enter number of segments around torus circumference <16>: enter |

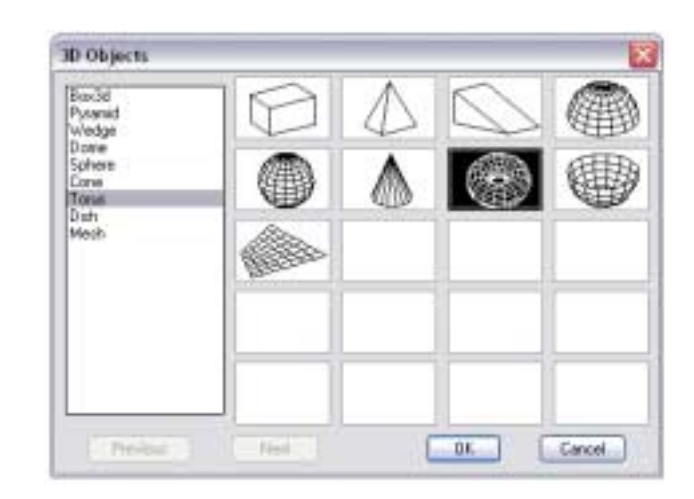

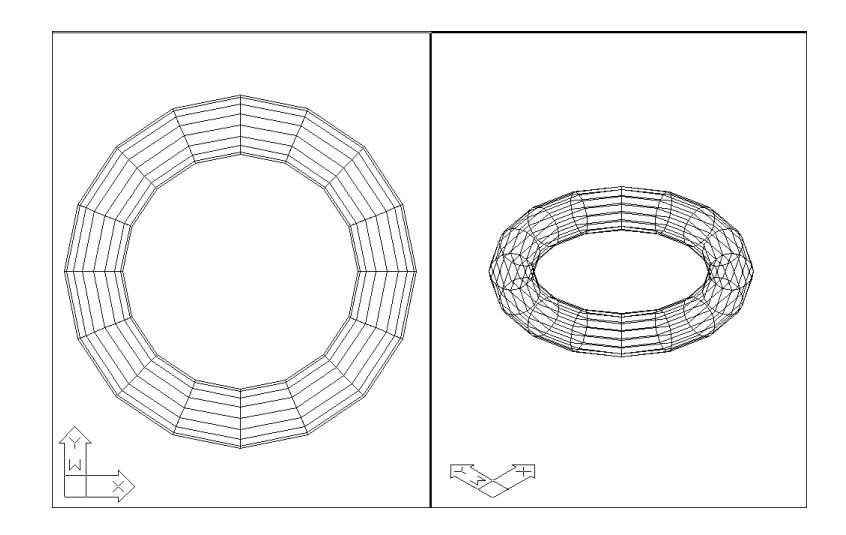

#### Dish

## Dish 10.8

| 1. | Choose | Draw, Surfaces, 3D Surfaces                                               |
|----|--------|---------------------------------------------------------------------------|
| 2. | Pick   | the dish from the dialog menu.                                            |
|    |        | or                                                                        |
| 3. | Туре   | AI_DISH at the command prompt.                                            |
|    |        | Command: ai_dish                                                          |
|    |        | Specify center point of dish: pick                                        |
|    |        | Specify radius of dish or [Diameter]: 3                                   |
|    |        | Enter number of longitudinal segments for surface of dish <16>: <b>20</b> |
|    |        | Enter number of latitudinal segments for surface of dish <8>: 15          |

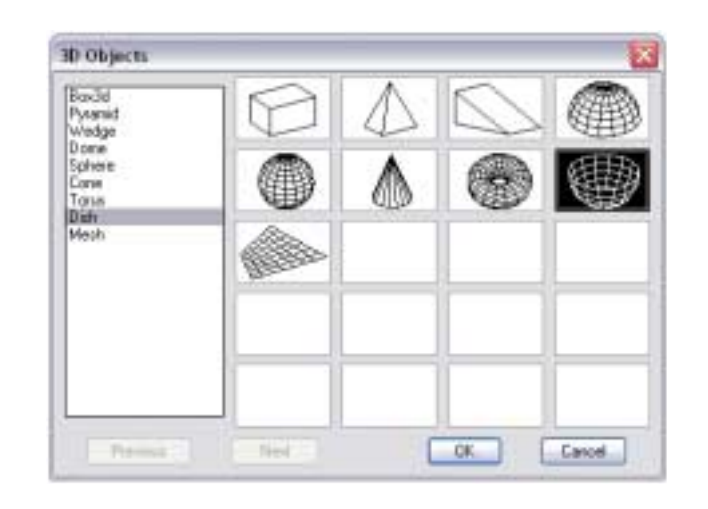

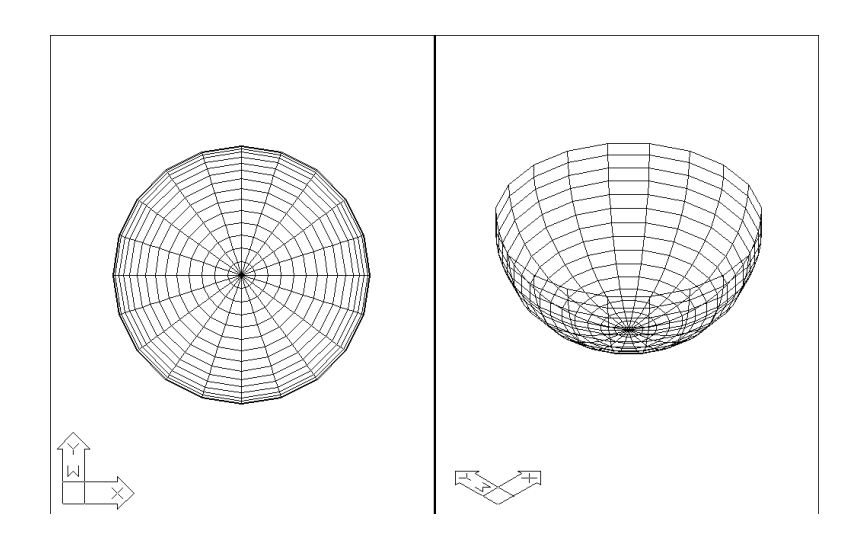

Mesh

### Mesh

### Mesh 10.9

Creates a planar mesh whose M and N sizes determine the number of lines drawn in each direction along the mesh.

 Type ai\_mesh at the command prompt. Command: ai\_mesh Initializing... 3D Objects loaded. Specify first corner point of mesh: 1,1,1 Specify second corner point of mesh: 4,1,1 Specify third corner point of mesh: 4,4,2 Specify fourth corner point of mesh: 1,4,1 Enter mesh size in the M direction: 20 Enter mesh size in the N direction: 10

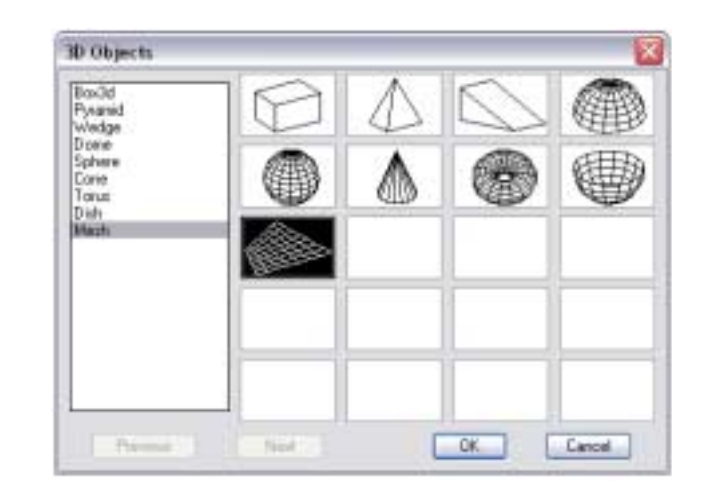

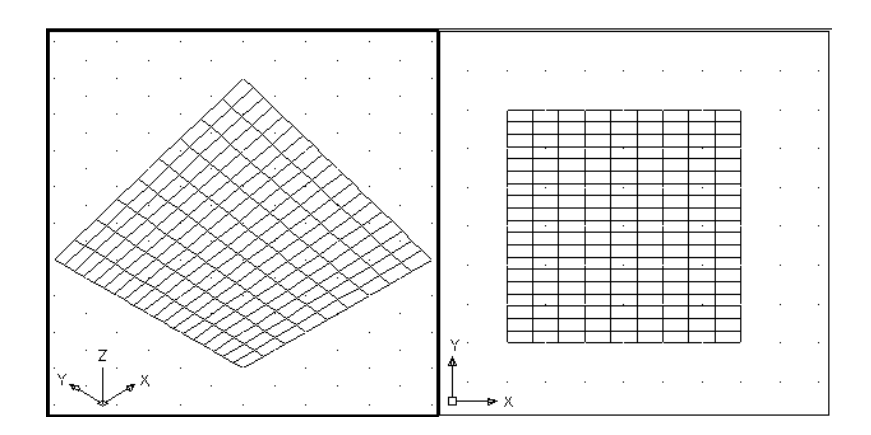